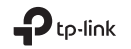

# Quick Installation Guide

Mobile Wi-Fi

# Türkçe — SIM Kartı ve Batarv

SIM Kartı ve Bataryayı Takınız

Kapağı çıkartınız ve gösterildiği gibi SIM kartı ve bataryayı takınız. Not: Görüntüler mevcut ürünlerden farklı olabilir.

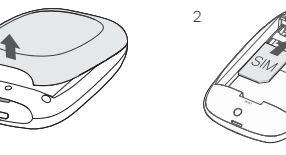

#### Dikkat: • SIM kar

 SIM kartınız yuvaya uymuyorsa, verilen SIM kart adaptörlerinde birini kullanarak, dönüştürüp kurulum yapabillirsiniz.
 SIM kart ve SD kart dahil değildir.

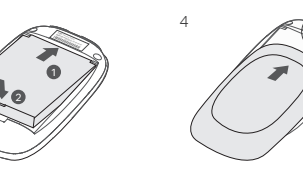

Varsayılan SSID ve Wireless Password (Kablosuz Şifre)yi not ediniz.

SSID: TP-Link\_XXXX Wireless Password: XXXXXXXX

### Internet'e Bağlanın

Cihaz çalışırken ⊕ power (güç) butonuna yaklaşık 5 saniye basılı tutunuz.
 Kablosuz cihazınızda, varsayılan SSID'yi seçiniz ve not ettiğiniz Wireless Password (Kablosuz

#### Türkçe —

#### Şifre)'yi giriniz.

Dikkat: Ağ güvenliğiniz için kesinlikle varsayılan kablosuz adını ve şifresini değiştirmenizi öneririz.

### Keyfini Çıkarın!

#### Uyarı:

- Internet'e erişemiyorsanız, SSS > S3'e başvurunuz.
- ・ Güç tasarrufu sağlamak için, 10 dakika içinde Mobil Wi-Fi ağına herhangi bir kablosuz cihaz bağlanmazsa otomatik olarak kapatılacaktır. Wi-Fi bağlantısını tekrar etkinleştirmek için ひ power (güç) butonuna basınız.

### Mobil Wi-Fi'nızı Şarj Edin

Metod 1: Duvar Prizi aracılığıyla (Tavsiye Edilen)

#### Metod 2: Bilgisayar aracılığıyla

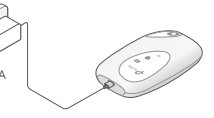

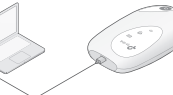

### tpMiFi App

Mobil Wi-Fi aygıtınızı kolayca yönetmek için tpMiFi App'i (iOS ve Android için) indiriniz. 1. Apple Store veya Google Play'den tpMiFi App'i aratınız veya **QR kodu taratınız**. 2. Kablosuz cihazınızı, Mobil WiFi ağına bağlayınız. 3. tpMiFi'ı çalıştırınız ve giriş yapmak için **admin** yazınız.

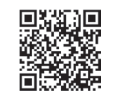

### Türkçe — SSS (Sıkça Sorulan Sorular)

#### S1. Mobil Wi-Fi aygıtını tpMiFi app dışında yönetmek için başka bir alternatif var mı?

- C. Web-yönetim sayfasını kullanarak Mobil Wi-Fi aygıtınızı yönetebilirsiniz.
- 1. Mobil Wi-Fi aygıtının kablosuz ağına Wi-Fi cihazınız cihaz bağlanınız.
- Web tarayıcı açınız ve adres satırına http://tplinkmifi.net veya http://192.168.0.1 yazınız, ardından password (şifre) alanına admin yazınız ve Login (Oturum Aç) butonuna tiklayınız.

#### S2. Web-yönetim sayfasına giriş yapamıyorsam ne yapmalıyım?

- Mobil Wi-Fi aygıtınıza bağlı olup olmadığınızdan emin olunuz.
- Adres satırına http://tplinkmifi.net veya http://192.168.0.1 yazdığınızdan emin olunuz.
- Bilgisayarınızda otomatik olarak bir IP adresi al olarak ayarlı olduğundan emin olunuz.

#### S3. Internet'e erişemiyorsam ne yapmalıyım?

- C1. PIN Durumunu Kontrol Edin
- Telefonunuzdan web-yönetim sayfasında oturum açmak için S1'e başvurunuz. SIM kart durumu "PIN Locked" (PIN Kilitli) olarak görünüyorsa, PIN kodunun kilidini kaldırmanız gerekmektedir.

#### C2. ISS Parametrelerini Doğrulayınız

- Telefonunuzdan web-yönetim sayfasında oturum açmak için S1'e başvurunuz. Dial-up > View Profile Details (Dial-up > Profil Detaylarını Görüntüle) penceresini açınız ve ISS'nız tarafından sağlanan parametreleri (yani APN, Username (Kullanıcı Adı) ve Password (Şifre) doğrulayınız.
- 2. Parametreler doğru değilse, **Dial-up** sayfasını açınız ve doğru bilgileri girmek için yeni bir profil oluşturunuz. Profile List (Profil Listesi)'nden yeni oluşturduğunuz profili seçiniz.
- C3. Data Roaming (Veri Dolaşım) Ayarlarını Kontrol Ediniz
- SIM kartınız bir roaming (dolaşım) servisi alanında olup olmadığını kontrol etmek için, telefonunuzdan S1'deki yönergelere göre web-yönetim sayfasında giriş yapınız.

#### Türkçe —

- Dial-up sayfasını açınız ve Data Roaming (Veri Dolaşımı) seçeneğini etkinleştir (enable)'iniz.
  C4. Mobile Data (Mobil Veri)'yi Kontrol Ediniz
- Telefonunuzdan web-yönetim sayfasından oturum açmak için S1'e başvurunuz. Mobile Data (Mobil Veri)'nin Etkin (On) olup olmadığını doğrulamak için Dial-up sayfasını açınız. Etkin değilse, bu opsiyonu etkinleştiriniz (enable).

#### C5. Data Limit (Veri Limiti)'ni Kontrol Ediniz

 Telefonunuzdan web-yönetim sayfasında oturum açmak için S1'e başvurunuz. Total/Monthly (Toplam/Aylık) izin verilen veri kullanımının aşılıp aşılmadığını kontrol etmek için Device > Data Usage Settings (Cihaz > Veri Kullanım Ayarları) sayfasına bakınız.

#### S4. Mobil Wi-Fi cihazını fabrika ayarlarına nasıl geri yükleyebilirim?

 Mobil Wi-Fi cihazı çalışırken, kapağı çıkartınız. Ekranda "Power Off" (Güç Kapalı) olarak görünene kadar veya tüm LED'ler bir anlık yanıp sönene kadar bir iğne kullanarak RESET butonuna basılı tutunuz.

Dikkat: Mobil Wi-Fi cihazı fabrika ayarlarına geri yüklendikten sonra, önceki tüm ayarlar silinecek ve cihazı yeniden yapılandırmanız gerekecektir.

#### Güvenlik Bilgisi

- Su, ateş, nemli ve sıcak ortamlardan cihazı uzak tutunuz.
- Cihazı sökmeye, onarmaya veya üzerinde herhangi bir değişiklik yapmaya çalışmayınız.
- Hasarlı güç adaptörü veya USB kablosu ile cihazı şarj etmeyiniz.
- Önerilenler dışında farklı bir şarj aleti kullanmayınız.
- Kablosuz cihazların kullanımının yasak olduğu ortamlarda kullanmayınız.
  UYARI: UYGUN OLMAYAN BİR BATARYA KULLANILMASI DURUMUNDA PATLAMA RİSKİ VARDIR. ÖMRÜ TÜKENEN PİLLERİ TALİMATLARA UYGUN OLARAK İMHA EDİNİZ.

Yukandaki güvenlik talimatların okuyunuz ve cihazi bu talimatlara uygun olarak kullanınız. Cihazın yanlış kullanımı nedeniyle oluşacak kaza veya zararlara karşı garanti vermemekteyiz. Bu ürünü kullanım talimatlarına uygun olarak korumak ve çalıştırmak kendi sorumluluğunuzdadır.

اذالمتتمكنمنالوصولللانترنت،يرجبالرجو علاسنلةالشائعة>السؤالرقم 3.

العريبة 💴

• تو فير ألطاقةالبطار ية، يقو مجهاز "مايفاي" المتنقلبايقافاتصالالو ايفاي اذالميتصلبه أي جهاز لاسلكي خلال 🕼 قائق، انتشغيلاتصالالو ايفاياضغطعلب زر الطاقة 🔱 لإعادةتشغيل اتصالالواي فاي

> شحنجهاز "مايفاي" الطريقة الأولى: منخلالمقبسالكهرباءبالحائط (تصبعه) الطريقة الثانية: منخلالمنفذ USB بالكمبيوتر .

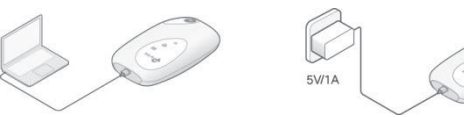

تطبيقtpMiFi قمبتحميلتطبيقtpMiFi(لنظاميiOSو أندر ويد)لإدار مجهاز "مايفاي" المتنقلبكلسهو لقويس قمبالبحثعنتطبيق tpMiFiفيمتجر أبلأو متجرجوجل،أو امسحكود OR التالهياستخدامكامير اهاتفك 2 قمبتوصيلجهازك اللاسلكي إلى "ماي فاي" المتنقل. 5 افتحتطبيقtpMiFiوادخلكلمة المرور admin لتسجيلالدخول.

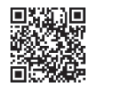

## الأسنلةالشانعة:

العريبة

السؤال1. هلهناكأيطريقةبديلة لإعدادجهاز "مايفاى"بجانبتطبيقtpMiFi؟

- الإجابة: يمكنكا عدادجهاز "مايفاي" منخلال صفحة إدار قالإ عداد أنالخاصة بالجهاز. 1 قمبر بطجهاز ف اللاسلكيبالشبكة اللاسلكية لجهاز "مايفاي" المنتقل.
  - أو http://tplinkmifi.net أو
- http://192.168.0.1 فيشر يطالعنوان، ثمقمبكتابة كلمة المرور الإفتر اضية admin اضغطعك تسجيلدخول (Login).

السؤ ال2ماذاأفعلاذالمأستطعالدخو لالب صفحةالو ببالخاصة بالاعدادات ؟ لاجابة:

- تحققمنأنجهاز كمتصلبجهاز "مايفاي" المتنقل
- تحققمنانكقمتيكتابةالعنو انالأيمنصفحتيالإعداداتسو ا http://tplinkmifi.netأو http://192,168.0.1بصور قصحيحة.
  - تحققمنانجهاز كالمتصلتمضبط للحصو لعلب عنوان (IP) بصور ةتلقانية.
    - السؤال3. ماذاأفعلإذالمأستطعالاتصالبالإنترنت؟
      - إجابة 1: تحققمنحالة الرقمالسرى بشريحة الاتصال
- ر اجعالسوال المعر فتكيفية الدخو للصفحة الاعداد اتعلت تليفو نكالمحمول. إذا كانتالحالة لشريحة الاتصال (الرقمقفول)، ستحتاج لإلغاء القظيا ستخدامكو دالأمان (الرقمالسري). إجابة 2: تحققمنمعاملاتو اعداداتمز و دخدمة الإنترنت
- ر اجعالسوال المعر فتكيفية الدخو للصفحة الإعداداتعات بهاتفكالمحمول إذ فبالت الاتصالالهاتفي (Dial-up) >ور اجعبياناتالحساب (View Profile Detail) للتحققمناليياناتو القيمالمدخلة (مثل: اسمنقطة الوصول (APN)، إسمالمستخدم (Username)، كلمة المرور (Password)
  - و التيحصلتعليهامنمز ودخدمة الإنترنت.
  - إذالميؤدى ماسبقًالبحكَّلمشكلة،قُمبالعودة إلىصفحة الإتصالالهاتفي (-Dial
  - ur) لأنشاء حسابجديد بالمعلو ماتالصحيحة، ثمقمباختيار هذا الحسابالجديد منقائمة الحسابات المدرجة
    - إجابة 3: تأكدمنتحديد إعداد اتخاصية بياناتالتجو ال (Data Roaming)
  - إذاكانتشُّر يحة الاتصالتُعمَّلفينطاقخدمة التَّجو ال، راجعالسؤ الْهعر فةكيفية الدخو للصفحة الإعداد اتعلب هاتفك
    - إذهبالالاتصالالهاتفي (Dial-up) وقمبتفعيلخيار بياناتالتجوال (Data Roaming).
      - احابة 4- تأكدمنتفعيلتشغيلالبيانات (Mobile Data).
  - ر احعالسة إل المعر فةكنفية الدخر للصفحة لإعداد أتعلب واتفكالمحمو لإذ هبالب الا تصبالالها تفي (Dial-up) للتأكدما نالا تصاليا لانتر نتخلا لشبكة المحمو ل

#### العربية

(Mobile Data) قدتمتفعيله أذالمىكتمفعلاً،قمىتفعىله

- إجابة 5 بأكدمنتحديداقصب حدللبيانات (Data Limit).
- ر اجعالسوال لمعر فةكيفية الدخو الصفحة الإعداداتباستخدامها تفكالمحمول إذ هبالب الجهاز (Device) > إستخدامالييانات (DataSettings) و ذلكالتأكدمن أنكلمتتجاوز الحدالأقصب للباقة الشهرية أوإجما ليحجم البيانا تالمسمو حبهلك
  - السؤال4. كيفيمكننياستعادةالضبطالافتراضي "ضبطالمصنع " لجهاز "مايفاي" ؟
  - قىبەتحالغطاءالخلفى للجهاز وباستخدامدبوساو إبر ةاضغطعات زر الاستعادة "RESET خات تظهر كلمة إيقاقالطاقة علت الشاشة "PowerOff" و حتك تضنجميعالمصابيحف لحظة و احدة، يجبالقيام بهذ هالعملية و الجهاز ف و ضعتمنغيلالطاقة "Power On ".
    - ملاحظة استعادةضبط المصنعالافتر اضد للجهاز "مايفاي" سيقو مبمسحجميعا لإعداداتالسابقة وسيتطلبذلك إعادةجميع إعداداتالجهان

#### معلوماتالسلامةوالأمان:

- يحفظالجهاز بعيداً عنالمياه، اللهب، الرطوبةو درجاتالحر ارة العالية.
- لاتحاو لالقيامبفك، إصلاح، أو إجراء أي تعديلاتعلب الجهاز.
- لاتقمباستخدامشاحنكهر بانيتالف أوكابلUSB تالفلشحنالجهاز.
  - لاتقمباستخدامأيشو احنأخر بخلافتلكالمو صببها.
- لاتستخدمالجهاز فبالأماكنالغير مسمو حفيهاباستخدامالاجهز ةاللاسلكية .
- تحذير :قدتو اجهخطور ةانفجار البطار يةفُ حالاستبدالهابنو عبطار يهْخاطئ أو غير صحيح ... تخلصمنالبطار ياتالتالفةو فقاًللتعليمات.
  - برجب قراءة، اتباعمعلوماتالسلامة علاهعندالقياميتشغيلالجهاز لايمكننا ضمانعدمحدو ثأبة حوادث أو
  - أضر ار ناتجة عنالاستخدامالسينللجهيز جباستخدامهذاالمنتجبعناية وتشعيلهعلبمسؤ وليتكالخاصة

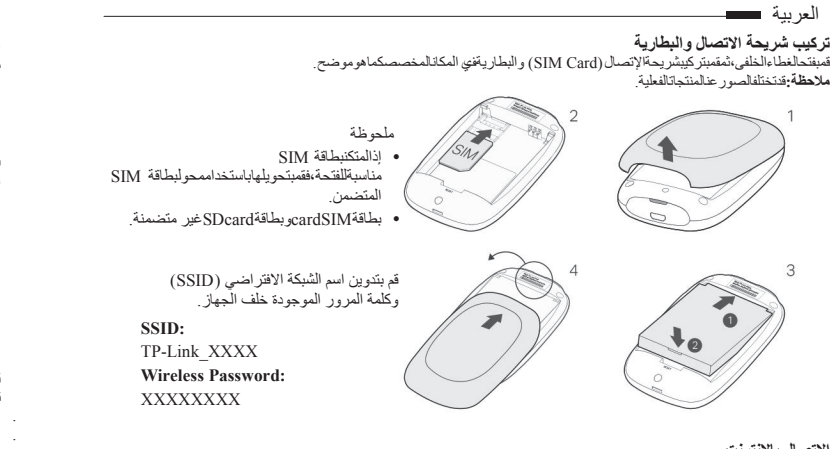

الاتصال بالإنترنت

إضغط زر الطاقة (ل) مع الاستمر اراتجدة ثوانلتشغيلالجهاز .

قُمباختيار اسمالشبكةاللاسلكيةالافتر أضية في الجهاز المر ادر بطهبالشبكةاللاسلكيةوادخل كلمةالمرور الافتر اضية التي قمتبتدوينها سابقًا . ملاحظة بوصبى وبشدة أنبتمتغيير إسمالشبكة اللاسلكية وكلمة المرور الافتر اضية وذلكمنا جلتامينا لشبكة اللاسلكية Specifications are subject to change without notice. TP-Link is a registered trademark of TP-Link Technologies Co., Ltd. Other brands and product names are trademarks or registered trademarks of their respective holders

No part of the specifications may be reproduced in any form or by any means or used to make any derivative such as translation, transformation, or adaptation without permission from TP-Link Technologies Co., Ltd. Copyright © 2019 TP-Link Technologies Co., Ltd. All rights reserved.

#### www.tp-link.com

7106508410 REV2.2.1